# Health Plan Management System

# Part C Improper Payment Measure (IPM) Module User Guide

Version: Plan User | Revised: October 2024

Centers for Medicare & Medicaid Services

# **Table of Contents**

| Tabl | e of Contents                                    |
|------|--------------------------------------------------|
| Tabl | e of Figures                                     |
| 1.   | Introduction                                     |
| 2.   | Accessing & Navigating Part C IPM                |
|      | Part C IPM User Access                           |
|      | How to Access Part C IPM7                        |
|      | Navigation                                       |
|      | Navigating HPMS7                                 |
|      | Navigating Part C IPM8                           |
| 3.   | Part C IPM Start Page                            |
|      | Dashboard9                                       |
|      | Select Sample11                                  |
| 4.   | Sample Tabs11                                    |
|      | Overview Tab                                     |
|      | Submission Tab & Process                         |
|      | Submission Tab - Contract and Enrollee Selection |
|      | Submission Tab - Enrollee Dashboard15            |
|      | Submission Tab – Submit Coversheet19             |
|      | Document Library Tab                             |
|      | Reports Tab                                      |
|      | Complete Enrollee-HCC Report28                   |
|      | Contract Submitter Summary Report29              |

#### INFORMATION NOT RELEASABLE TO THE PUBLIC UNLESS AUTHORIZED BY LAW:

| 5. | HPMS Contact Information     |
|----|------------------------------|
|    | HCC Outcomes Detail Report33 |
|    | Email History Report         |

INFORMATION NOT RELEASABLE TO THE PUBLIC UNLESS AUTHORIZED BY LAW:

# **Table of Figures**

| Figure 1 – Part C IPM MA Organization User Access6                              |
|---------------------------------------------------------------------------------|
| Figure 2 – Accessing Part C IPM7                                                |
| Figure 3 – Navigation                                                           |
| Figure 4 – Part C IPM Dashboard10                                               |
| Figure 5 – Select Sample11                                                      |
| Figure 6 – Overview Tab12                                                       |
| Figure 7 – Submission Tab – Contract and Enrollee Selection                     |
| Figure 8 – Submission Tab – Contract and Enrollee Selection: Select Contract14  |
| Figure 9 – Submission Tab – Contract and Enrollee Selection: Enrollee Listing15 |
| Figure 10 – Submission – Enrollee Dashboard16                                   |
| Figure 11 – Submission INV Failure & Attestation Reasons Window                 |
| Figure 12 – Submission Tab – Submit Coversheet                                  |
| Figure 13 – Submission Tab – Coversheet (without Documents to Attach)21         |
| Figure 14 – Submission Tab – Coversheet (with Documents to Attach)24            |
| Figure 15 – Coversheet PDF25                                                    |
| Figure 16 – Document Library Tab27                                              |
| Figure 17 – Reports Tab                                                         |
| Figure 18 – Complete Enrollee-HCC Report29                                      |
| Figure 19 - Contract Submitter Summary Report29                                 |
| Figure 20 – Set Email History Report Parameters                                 |
| Figure 21 – Email History Report                                                |
| Figure 22 – Email Detail Window                                                 |

#### INFORMATION NOT RELEASABLE TO THE PUBLIC UNLESS AUTHORIZED BY LAW:

| Figure 23 – HCC Outcomes Detail | Report | 33 |
|---------------------------------|--------|----|
|---------------------------------|--------|----|

INFORMATION NOT RELEASABLE TO THE PUBLIC UNLESS AUTHORIZED BY LAW:

# 1. Introduction

In order to comply with the Payment Integrity Information Act of 2019 (PIIA), the Centers for Medicare & Medicaid Services (CMS) annually measures and reports a projected payment error rate for the Medicare Part C program. CMS conducts the annual Medicare Part C Improper Payment Measure (IPM) activity to validate the accuracy of risk adjustment data submitted by Medicare Advantage (MA) Organizations for the purpose of estimating the Part C error rate.

The Health Plan Management System (HPMS) Part C IPM module described in this document allows MA Organizations to submit Medical Records in support of CMS Hierarchical Condition Categories (CMS-HCCs). MA Organizations can also view CMS-provided documentation and reports through the module.

## Note:

Data represented in the various example figures of this user guide is fictitious and displayed for illustration purposes only. No real-world data related to MA Organizations, beneficiary Protected Health Information (PHI), or beneficiary Personally Identifiable Information (PII) is included in this document.

# 2. Accessing & Navigating Part C IPM

# Part C IPM User Access

The HPMS Part C IPM module allows MA Organization users to submit Medical Records in support of CMS-HCCs for enrollees selected for an IPM activity. To access the HPMS Part C IPM module, you must:

- ✓ Have a CMS EUA User ID with access to either the Part C Submission Plan or Part C IPM Reports Plan acess types in HPMS (see Figure 1); and
- ✓ Have authorization to access to an MA Contract with enrollees sampled as part of the Part C IPM activity.

You can view which access types are assigned to your CMS ID by navigating to User Resources on the top right > My Account > User Access Report.

INFORMATION NOT RELEASABLE TO THE PUBLIC UNLESS AUTHORIZED BY LAW:

5

| Figure 1 - | Part C IPM | MA Organization | <b>User Access</b> |
|------------|------------|-----------------|--------------------|
|------------|------------|-----------------|--------------------|

| Access Type                                                              | Description                                                                                                    | Available Functionalities                                                                                                    |
|--------------------------------------------------------------------------|----------------------------------------------------------------------------------------------------|----------------------------------------------------------------------------------------------------|
| Part C IPM<br>Submission – Plan                                          | <ul> <li>Able to submit Medical<br/>Records for a sample.</li> <li>Only able to access<br/>samples for which the<br/>user's contract has been<br/>selected.</li> </ul>                                                                                                    | <ul> <li>Select Sample</li> <li>Documentation</li> <li>Submission tab (Upload<br/>Medical Records only)</li> <li>Document Library tab</li> </ul> |
| Part C IPM -<br>Document Library -<br>CEO and Compliance<br>Officer Only | <ul> <li>Able to view CEO/MCO<br/>files from the Document<br/>Library for assigned<br/>contracts.</li> <li>CEOs and Medicare<br/>Compliance Officers<br/>only.</li> <li>Only able to access<br/>samples for which the<br/>user's contract has been<br/>selected.</li> </ul> | <ul> <li>Select Sample</li> <li>Documentation</li> <li>Document Library tab</li> </ul>                                                           |
| Part C IPM Reports –<br>Plan                                             | <ul> <li>Able to view Part C IPM<br/>Reports (available data<br/>restricted by user access).</li> <li>Only able to access<br/>samples for which the<br/>user's contract has been<br/>selected.</li> </ul>                                                                   | <ul> <li>Select Sample</li> <li>Documentation</li> <li>Reports tab</li> <li>Document Library tab</li> </ul>                                      |

INFORMATION NOT RELEASABLE TO THE PUBLIC UNLESS AUTHORIZED BY LAW:

# How to Access Part C IPM

## To access the Part C IPM module:

- 1. From the HPMS home page, click on the **Monitoring** tab in the HPMS top navigation bar.
- 2. Select the Part C IPM menu item (Figure 2) to be directed to the Part C IPM Start Page. (See the Part C IPM Start Page section below.)

Figure 2 – Accessing Part C IPM

| HPMS<br>Hoalth Plan Management System                                                                              | Modules  Search                     | ٩            |      | e<br>John Doe                          | E-mail Us          | Calendar Log        |
|----------------------------------------------------------------------------------------------------|-------------------------------------|--------------|------|----------------------------------------|--------------------|---------------------|
|                                                                                                    | Monitoring U:                       | er Resources |      |                                        |                    |                     |
| Announcements<br>There are no announcements to view at this time.                                                  | Part C IPM                          |              |      | Recently Used<br>There are no recently | ()<br>viewed items | to viow at this tim |
|                                                                                                    |                                     |              | Mora |                                        |                    |                     |
| Memos<br>There are no memos to view at this time.                                                                  |                                     |              |      |                                        |                    |                     |
|                                                                                                    |                                     |              |      |                                        |                    | Mo                  |
|                                                                                                    |                                     |              |      |                                        |                    |                     |
|                                                                                                    |                                     |              |      |                                        |                    |                     |
|                                                                                                    |                                     |              |      |                                        |                    |                     |
|                                                                                                    |                                     |              |      |                                        |                    |                     |
|                                                                                                    |                                     |              |      |                                        |                    |                     |
|                                                                                                    |                                     |              |      |                                        |                    |                     |
|                                                                                                    |                                     |              |      |                                        |                    |                     |
| About HPMS   Website Accessibility   Web Policies   File Formats and Plug-Ins   Rules of Be<br>UX Framework v9.0.2 | iavlor   System Requirements   Help |              |      |                                        |                    | 6                   |

# Navigation

# **Navigating HPMS**

HPMS has a toolbar with standard links which allow you to navigate within the Health Plan Management System (Figure 3).

INFORMATION NOT RELEASABLE TO THE PUBLIC UNLESS AUTHORIZED BY LAW:

7

### Figure 3 – Navigation

| Part C IPM                                                          | in Synes<br>HFMS > Monitoring > Part C FM > Dashboard                                                                                                    | A<br>Home | <b>B</b><br>My Account | FAQs | Contact Us | <b>∂</b><br>Log Out |
|---------------------------------------------------------------------|----------------------------------------------------------------------------------------------------|-----------|------------------------|------|------------|---------------------|
| Databoard     Sample     Sample     Salect Sample     Documentation | Part C Improper Payment Measure Dashboard Announcements Notification of Selecton for Calendar Year CYXX Melicare Part C Improper Payment Measure was sent to selected Medicare Advantage (MA) contracts on-Oate Registration Information for the MA Organization Training Feleconference was sent to all plan users with access to CYXX Part C IPM medical for MA contracts selected for this Part C IPM activity. The teleconference will present information about the CYXX Part C IPM medical record submission process. We will also provide a demonstration on how to use Health Plan Management System IHPMS) to access the Document Library, view your MA contracts enrollee data, and submit medical record files. CMS encourages all MA Organization staff, who will be involved on the medical record files conference. |           |                        |      |            |                     |
|                                                                     | Select Sample: CYXX Part C IPM                                                                                                    |           |                        |      |            |                     |

Within each HPMS module (including Part C IPM), the following navigation icons can be found across the top of each page:

- HPMS Menu  $\equiv$ : Access other HPMS modules or resources.
- HPMS Logo: Return to the HPMS homepage.
- Home: Return to the HPMS homepage.
- My Account: View and manage HPMS user account information.
- **FAQs:** View frequently asked questions related to HPMS.
- Contact Us: Contact the HPMS Help Desk.
- Log Out: Log out of HPMS.

Each page within HPMS also contains breadcrumb links, which can be found directly below the top navigation icons. Selecting a breadcrumb link returns you directly to the corresponding page.

Note: To prevent data loss, avoid using the back button on your browser. Instead, use the navigational toolbars/menus or breadcrumb links on each page to navigate within HPMS and the Part C IPM module.

## **Navigating Part C IPM**

Within the Part C IPM module, a collapsible module navigation menu is available on the left side of each page (Figure 3).

The Part C IPM Module Navigation Menu offers the following options:

- **Dashboard:** Access the Part C IPM Dashboard.
- **Sample:** Select and access existing samples. The samples available are based on your assigned access level and associated contract(s).
- Documentation: View or download the System User Guide.

8

# 3. Part C IPM Start Page

From the Part C IPM start page, you can access the module navigation menu and the Part C IPM Dashboard.

# Dashboard

The Part C IPM Dashboard (Figure 4) displays key information related to the Part C IPM audit such as announcements, timelines, and submission status. Based on your contract access, the dashboard will also display widgets to represent the submission status for your MA Organization.

Dashboard features include:

- Announcements: Displays any active announcements pertaining to the Part C IPM module.
- Select Sample: Choose which sample is displayed on the dashboard.
- **Sample Timeline:** Displays major monthly milestones for a selected sample. (E.g. Submission Start Date, Submission Deadline Date, Final Findings Report, release dates, etc.)
- Submission Events and Status: Displays the submission window dates and status.
- **CMS HCC Outcomes Summary:** Displays the outcome of CMS-HCCs submitted for the plan user's Contract ID(s).
- Actions: Provides links to the Submission, Document Library, and Reports tabs (if applicable for the current sample) and the Part C IPM HPMS access request email address.

### Figure 4 – Part C IPM Dashboard

| rt C Improper Payment Measure Dashboard                                                                                                    |                                                                                                    |
|----------------------------------------------------------------------------------------------------|----------------------------------------------------------------------------------------------------|
| Announcements                                                                                                    |                                                                                                    |
| Note: Please direct all Health Plan Management System (HPMS) access reque<br>CYXX Part C IPM Submission Window Closure and Final Findings Report Ava<br>The Calendar Year 20XX (CYXX) Part C Improper Payment Measure (Part<br>tentatively in December 20XX. Medicare Advantage Organizations will red<br>Document Library. | ists to the HPMS Access Team at hpms_access@cms.hhs.gov.<br>ilability<br>C IPM) submission window is closed. The CYXX Part C IPM Final Findings Report (FFR) will be released<br>reive an email notification when the FFR is available for download from the Health Plan Management System |
| Select Sample: CYXX Part C IPM                                                                                                    |                                                                                                    |
| Sample Timeline<br>Sample Timeline for: CYXX Part C IPM<br>Days Remaining for Submission: 0<br>Dec Jan Feb Mar Apr May June July<br>Sep Oct Nov<br>Selected Month: August<br>None                                                                                                    | Aug                                                                                                    |
| Submission Events and Status           Event         Status         Deadline Date           Submission         Completed         05/09/20XX                                                                                                    | 91.78% Total Number of CMS HCC Confirmed Total Number of CMS HCC Discrepant (Confirmed Lower) Total Number of CMS HCC Discrepant (Outstanding) Total Number of CMS HCC Discrepant (Per Medical Review)                                                                                     |
|                                                                                                    | Actions<br>View Document Library<br>Submit Medical Records<br>View Reports                                                                                                    |

#### 10

#### INFORMATION NOT RELEASABLE TO THE PUBLIC UNLESS AUTHORIZED BY LAW:

# **Select Sample**

The Select Sample tool (<u>Figure 5</u>) provides the ability to select and access available Part C IPM samples. Only samples for which your MA Contract(s) is selected will be displayed.

Figure 5 – Select Sample

### To select a sample:

- 1. In the Part C IPM start page, choose **Sample** > **Select Sample** from the left-side navigation menu. A list of available samples will be displayed.
- 2. Choose the applicable Sample Name link to access and view the selected sample.
  - Note: Only one sample can be active at a time. Older samples may be displayed for reference purposes only.

# 4. Sample Tabs

#### 11

#### INFORMATION NOT RELEASABLE TO THE PUBLIC UNLESS AUTHORIZED BY LAW:

After selecting a sample, you'll have access to a variety of information related to the audit; this information is organized throughout multiple sample tabs.

To view or update information related to the Part C IPM activity for the selected sample, choose one of the tabs outlined below.

# **Overview Tab**

The Overview tab (Figure 6) provides a high-level summary of the selected sample and includes:

- Sample Details: Displays the sample year and name.
- **Sample Schedule:** Displays the submission start date and deadline date. Any extensions to the submission deadline will also appear here.
- Submission Status: Displays the status of submissions made for the sampled contracts. This includes the total number of enrollee CMS-HCCs (ESRD V24 CMS-HCCs plus V24 CMS-HCCs) for the user's assigned contracts, submissions made, and pending submissions.
- Sample Contracts: Displays a list of the contracts selected for the sample.

## Figure 6 – Overview Tab

| = I HPMS                                                  | ent System                                                                                                    |                  |                                                                        |
|-----------------------------------------------------------|----------------------------------------------------------------------------------------------------|------------------|------------------------------------------------------------------------|
| Part C IPM =<                                             | HPMS > Monitoring > Part C IPM > Select Sample > Sample Overview                                                                                                    |                  |                                                                        |
| Dashboard     Sample      Select Sample     Documentation | Sample Overview           Overview         Submission         Document Library         Reports                                                                                                    |                  | <u>View PHI/PII Disclaimer</u>                                         |
| ■ Documentation ~                                         | Sample Details         Sample Name: CYXX Part C IPM         Submission Start Date: 07/21/20XX         Submission Start Date: 07/21/20XX         Submission Start Deadline: 8/21/20XX         Submission Start Deadline: 8/21/20XX         © CMS-HCCs Total: 76         # of CMS-HCCs Submitted: 21         # of CMS-HCCs Pending: 55 | Sample Contracts | Contract Name<br>TEST CONTRACT 1<br>TEST CONTRACT 2<br>TEST CONTRACT 3 |
|                                                           |                                                                                                    |                  |                                                                        |

#### INFORMATION NOT RELEASABLE TO THE PUBLIC UNLESS AUTHORIZED BY LAW:

# **Submission Tab & Process**

The Submission tab allows users with *Part C IPM Submission – Plan* access to upload Medical Records and substantiate CMS-HCCs during the open submission window. This tab is only accessible once the submission window has opened.

# Submission Tab - Contract and Enrollee Selection

After selecting the Submission tab, you will be navigated to the Contract and Enrollee Selection page (Figure 7), where you can view the enrollees for each applicable contract and select an enrollee to submit Medical Records for.

Additionally, you can also view an Excel report of all contracts, enrollees, and CMS-HCCs selected for this Part C IPM activity by clicking the **Complete Enrollee – HCC Report [XLSX]** link. To view the status of completed submissions, click the **Submission Status Report [XLSX]** link. The Submission Status Report also indicates whether the submission includes a Medical Record (MR) and attestation (MR+ATT).

|                                | act and Enrollee Selection  |                        |
|--------------------------------|-----------------------------|------------------------|
| Overview Submission            | Document Library Reports    |                        |
|                                | ,                           | View PHI/PII Disclaime |
| field with an asterisk (*) bef | ore it is a required field. |                        |
| Sample Details                 |                             |                        |
| Sample Year: 20XX              |                             |                        |
| Sample Name: CYXX Part         | ) IPM                       |                        |
| omplete Enrollee-HCC Repo      | rt [XLSX]                   |                        |
| ubmission Status Report [X]    | SXI                         |                        |
|                                |                             |                        |
| *Contract:                     | Select a Contract           |                        |
|                                |                             |                        |
|                                |                             |                        |
|                                | View Enrollees              |                        |

## Figure 7 – Submission Tab – Contract and Enrollee Selection

## To view a contract and select an enrollee:

1. Select a Contract ID from the 'Contract' dropdown (Figure 8).

#### INFORMATION NOT RELEASABLE TO THE PUBLIC UNLESS AUTHORIZED BY LAW:

#### Figure 8 – Submission Tab – Contract and Enrollee Selection: Select Contract

| ubmission – Cont                            | act and Enrollee Selection                                                                                                    |                         |
|---------------------------------------------|----------------------------------------------------------------------------------------------------|-------------------------|
| verview Submission                          | Document Library Reports                                                                                                    |                         |
|                                             |                                                                                                    | View PHI/PII Disclaimer |
| field with an asterisk (*) bef              | re it is a required field.                                                                                                    |                         |
| Sample Details                              | -                                                                                                    |                         |
| Sample Year: 20XX                           |                                                                                                    |                         |
| Sample Name: CYXX Part                      | IPM .                                                                                                    |                         |
| malata Farallas UCC Bana                    | + [V] (V]                                                                                                    |                         |
| implete Enrottee-HCC Repo                   |                                                                                                    |                         |
| <u>bmission Status Report [XL</u>           | <u>SX]</u>                                                                                                    |                         |
| *Contract:                                  | Select a Contract                                                                                                    |                         |
|                                             | Select a Contract                                                                                                    |                         |
|                                             | Z0001-TEST CONTRACT 1                                                                                                    |                         |
|                                             | Z0002-TEST CONTRACT 2<br>Z0003-TEST CONTRACT 3                                                                                                    |                         |
| te <sup>,</sup> * During the sample submiss | In window, please refer to the Interim Findings Report (IER) or the MAD CMS, HCC Outcomes report for definitive                                                                                                    |                         |
| ce. During the sample submiss               | minute with the management of the material management of the with the with the with the the terms report to the material and the material and the |                         |

- 2. Click the View Enrollees button to view the enrollee listing table (Figure 9). This table includes the following columns:
  - Action: Displays a Select link to view the Enrollee Dashboard for the selected enrollee.
  - Enrollee ID: Displays the enrollee's Part C IPM Enrollee ID.
  - Enrollee Name: Displays the enrollee's last name and first name.
  - **Total Number of CMS-HCC(s):** Displays the total number of ESRD V24 CMS-HCCs plus V24 CMS-HCCs for the enrollee in the sample.
  - **Total Number of CMS-HCC(s) Pending:** Displays the number of ESRD V24 CMS-HCCs plus V24 CMS-HCCs for which no submissions have been made.
  - Validity Issues with Any Submission (Yes / No): Displays 'Yes' if any of the submissions have been determined to be invalid; displays 'No' if no submissions have been determined to be invalid.
- Note: If any submission has been deleted due to a PHI/PII policy violation (e.g., the submission included information for another individual not in the sample), the 'Validity Issues with Any Submission' column will display a '1' as a superscript. This indicates that the submission was flagged as a PHI/PII breach and was deleted. In this case, only the coversheet data will be available to view. The Plan will be notified if this occurs.

INFORMATION NOT RELEASABLE TO THE PUBLIC UNLESS AUTHORIZED BY LAW:

This information has not been publicly disclosed and may be privileged and confidential. It is for internal government use only and must not be disseminated, distributed, or copied to persons not authorized to receive the information.

### Figure 9 – Submission Tab – Contract and Enrollee Selection: Enrollee Listing

|                                   | ion – Contract and               | Enrollee Selection   |                      |                        |                         |               |
|-----------------------------------|----------------------------------|----------------------|----------------------|------------------------|-------------------------|---------------|
| erview                            | Submission Docu                  | ment Library Reports |                      |                        |                         |               |
|                                   |                                  |                      |                      |                        | View PHI                | /PII Disclaim |
| eld with a                        | n asterisk (*) before it is a re | quired field.        |                      |                        |                         |               |
| ample                             | Details                          |                      |                      |                        |                         |               |
| Sample Ye                         | ear: 20XX                        |                      |                      |                        |                         |               |
| Sample N                          | ame: CYXX Part C IPM             |                      |                      |                        |                         |               |
|                                   |                                  |                      |                      |                        |                         |               |
| <u>iplete En</u>                  | rollee-HCC Report [XLSX]         |                      |                      |                        |                         |               |
| mission S                         | Status Report [XLSX]             |                      |                      |                        |                         |               |
|                                   |                                  |                      |                      |                        |                         |               |
|                                   | *Contract: Z0001-7               | TEST CONTRACT 1      |                      | -                      |                         |               |
|                                   |                                  |                      |                      |                        |                         |               |
|                                   | View Er                          | nrollees             |                      |                        |                         |               |
|                                   |                                  |                      |                      |                        |                         |               |
| Action                            | Enrollee ID                      | Enrollee Name        | Total Number of CMS- | * Total Number of CMS- | Validity Issue with Any |               |
| Soloct                            | 111111 1                         | Dee John             |                      | HCC(s) Pending         |                         |               |
| 001001                            | 111111 2                         | Doe John             | 4                    | 4                      | No                      |               |
| Select                            | 111111 3                         | Doe, John            | 3                    | 2                      | No                      |               |
| <u>Select</u><br>Select           |                                  | Doe John             | 5                    | 5                      | No                      |               |
| <u>Select</u><br>Select<br>Select | 111111 4                         |                      |                      |                        |                         |               |

**3.** Under the 'Action' column of the enrollee listing table, click the **Select** link for the enrollee to select the enrollee, view the Enrollee Dashboard, and submit Medical Records.

# Submission Tab - Enrollee Dashboard

Once an enrollee is selected, the Enrollee Dashboard page will appear. The Enrollee Dashboard (Figure 10) provides details on the sampled enrollee as well as the ability to view any completed submissions and submit new Medical Records.

INFORMATION NOT RELEASABLE TO THE PUBLIC UNLESS AUTHORIZED BY LAW:

| man La Datall                            | efore it is a requir | red field.                         |             |             |                  |                |            |  |
|------------------------------------------|----------------------|------------------------------------|-------------|-------------|------------------|----------------|------------|--|
| mple Details                             |                      |                                    |             |             |                  |                |            |  |
| mple Year: 20XX                          | + C IDM              |                                    |             |             |                  |                |            |  |
| imple Name: CTXX Fa                      | L G IFIWI            |                                    |             |             |                  |                |            |  |
| rollee Dashboa                           | rd                   |                                    |             |             |                  |                |            |  |
|                                          |                      |                                    |             |             |                  |                |            |  |
| Contract Inform                          | ation                | Enrollee Information               | on _        |             |                  |                |            |  |
| Contract Name: TEST                      | CONTRACT 1           | Enrollee ID: 123456_01             |             |             |                  |                |            |  |
| Sample Year Contract                     | t ID: Z0001          | DOB: 05/04/1939                    |             |             |                  |                |            |  |
|                                          |                      | Last Name: John<br>First Name: Doe |             |             |                  |                |            |  |
|                                          |                      | ESRD Bene: No                      |             |             |                  |                |            |  |
|                                          |                      |                                    |             |             |                  |                |            |  |
|                                          |                      |                                    |             |             |                  |                |            |  |
| Select Different En                      | rollee               |                                    |             |             |                  |                |            |  |
|                                          |                      |                                    |             |             |                  |                |            |  |
| FCDD V/2                                 | A CMC LICC           | 1/24                               |             | Cubmitted   | Submission Count |                |            |  |
| ESRD V2                                  | 4 CM3-HCC            | V24                                | CM3-HCC     | (Yes/No)    | Submission Count |                |            |  |
|                                          | N/A                  | H                                  | CC108       | Yes         | 1                |                |            |  |
|                                          | N/A                  | H                                  | ICC111      | No          | 0                |                |            |  |
|                                          | N/A                  | F                                  | 100137      | No          | 0                |                |            |  |
|                                          | N/A                  |                                    | ICC52       | No          | 0                |                |            |  |
|                                          |                      |                                    |             |             |                  |                |            |  |
| otal Number of CMS-I                     |                      | 5                                  |             |             |                  |                |            |  |
| otal Number of CMS-I                     | ICC(s) Pending       | 4                                  |             |             |                  |                |            |  |
|                                          | roo(s) r chaing      |                                    |             |             |                  |                |            |  |
| New Submission fo                        | or Enrollee          |                                    |             |             |                  |                |            |  |
|                                          |                      |                                    |             |             |                  |                |            |  |
|                                          | ssions               |                                    |             |             |                  |                |            |  |
| mpleted Submis                           |                      |                                    |             |             |                  |                |            |  |
| mpleted Submi                            |                      | Coversheet ID 🗢                    | Documents   | Submitte    | ed File          | Submitted By 🌩 | Submission |  |
| wpleted Submis                           | Submission           |                                    | Submitted 룩 |             |                  |                | (Yes/No)   |  |
| mpleted Submis                           | Submission<br>Date 🔻 |                                    |             |             |                  |                | . ◆        |  |
| v24 CMS-HCCs                             | Submission<br>Date 🔻 |                                    |             |             |                  |                |            |  |
| mpleted Submis<br>v24 cms-Hccs<br>HCC108 | Submission<br>Date ▼ | Z0001_111111_11_12345              | MR          | test.pdf [V | iew PDF]         | Tester, Ste    | Yes        |  |

The Enrollee Dashboard contains the following sections:

- Sample Details: Displays the sample year and name.
- **Contract Information**: Displays the Contract Name, Current Contract ID, and Sample Year Contract ID.
- Enrollee Information: Displays the Enrollee ID, MBI, DOB, last name, first name, and ESRD Bene (Yes or No) for the selected enrollee.
- **CMS-HCC list:** Displays a table listing of all sampled ESRD V24 CMS-HCCs plus V24 CMS-HCCs for the enrollee. Includes a 'Submitted (Yes/No)' column to indicate whether

This information has not been publicly disclosed and may be privileged and confidential. It is for internal government use only and must not be disseminated, distributed, or copied to persons not authorized to receive the information.

the CMS-HCC has a submission made, and a 'Submission Count' column indicating the count of submissions for each HCC.

- **Total Number of CMS-HCC(s):** Displays the total number of ESRD V24 CMS-HCCs plus V24 CMS-HCCs for the enrollee.
- **Total Number of CMS-HCC(s) Pending:** Displays the total number of ESRD V24 CMS-HCCs plus V24 CMS-HCCs pending submission for the enrollee.
- **Completed Submissions:** Displays a table listing of any submissions made for the enrollee. Includes the following columns:
  - **ESRD V24 CMS-HCCs/V24 CMS-HCC(s):** Displays the total ESRD V24 CMS-HCCs/V24 CMS-HCCs for the submission.
  - Submission Date: Displays the date the submission was made.
  - Coversheet ID: Displays the Coversheet ID generated for the submission.
  - **Documents Submitted:** Indicates whether any documents were included with the submission:
    - *MR* indicates a submission with Medical Record attached.
    - *MR*+*ATT* indicates a submission with Medical Record and Attestation attached.
    - *No MR* indicates a submission with no Medical Record or Attestation attached.
  - **Submitted File:** Displays a link to view the submitted file along with the prepended Coversheet. For *No MR* submissions, no link will be displayed. If a file has been deleted due to a PHI/PII breach, a link to view only the Coversheet data will be displayed.
  - Submitted By: Displays the name of the user who created the submission.
  - **Submission Valid (Yes/No):** Indicates whether a submission has been determined to be Valid or Invalid.
    - If the submission is valid, the column will display 'Yes'.
    - If the submission is invalid, the column will display 'No' as a hyperlink. (See below.)
    - If the submission is under review, the column will be blank.
    - If the submission is a *No MR* submission, column will display 'N/A'.
    - If the submission was deleted due to PHI/PII policy violation, the column will display a superscript '1'. This indicates the submission has been flagged as a PHI/PII breach and was deleted. In this scenario, only the Coversheet data will be available to view.

INFORMATION NOT RELEASABLE TO THE PUBLIC UNLESS AUTHORIZED BY LAW:

## **Reviewing Invalid Submissions**

If a completed submission has been determined to be invalid, the 'Submission Valid (Yes/No)' column in the 'Completed Submissions' table will display 'No' as a hyperlink. Selecting the hyperlink opens the Submission INV Failure & Attestation Invalid Reasons window (Figure 11) which displays the reasons for the invalid determination.

| Figure 11 · | <ul> <li>Submission</li> </ul> | <b>INV Failure &amp;</b> | Attestation | Reasons | Window |
|-------------|--------------------------------|--------------------------|-------------|---------|--------|
|-------------|--------------------------------|--------------------------|-------------|---------|--------|

| Health Plan Man                    | agement System              |                   |                                    |                   | Print Date: 8/7/                    |
|------------------------------------|-----------------------------|-------------------|------------------------------------|-------------------|-------------------------------------|
| Submission INV<br>Z0001_1111111_11 | Failure & Attesta<br>_12345 | tion Invalid Reas | ons for Enrollee ID: 123456_01 and | Coversheet ID:    |                                     |
|                                    |                             |                   |                                    | View              | PHI/PII Disclain                    |
|                                    |                             |                   |                                    |                   |                                     |
|                                    |                             |                   |                                    |                   |                                     |
| oversheet ID                       | ESRD V24 CMS-HCCs           | V24 CMS-HCCs      | INV Failure Reason(s)              | INV Subcategories | Attestation<br>Invalid<br>Reason(s) |

The Submission INV Failure & Attestation Invalid Reasons window includes the following details:

- Coversheet ID: Displays the Coversheet ID for the Invalid submission.
- ESRD V24/V24 CMS-HCC(s): Displays the CMS-HCC(s) selected for the Invalid submission.
- **INV Failure Reason(s):** Displays the failure reason(s) identified.
- INV Subcategories: Displays the Subcategory reason for each INV Failure Reason.
- Attestation Invalid Reason(s): Displays the Attestation Invalid Reasons if the MR includes an attestation identified as Invalid. If no attestation is attached, the 'Attestation Invalid Reason(s)' column will be blank and only the associated 'INV Failure Reason(s)' column will be populated.
- Note: You may also view a consolidated list of submission invalid reasons for all invalid submissions for the enrollee by clicking the All Submission Failure Reasons hyperlink.

INFORMATION NOT RELEASABLE TO THE PUBLIC UNLESS AUTHORIZED BY LAW:

Found directly above the 'Completed Submissions' table, this link only appears if at least one of the completed submissions for the selected enrollee has been determined to be invalid.

## Using the Enrollee Dashboard

Several options are available from the Enrollee Dashboard:

- To select a different enrollee, click the **Select Different Enrollee** button to return to the Contract and Enrollee Selection page.
- To open a PDF file of the Coversheet and Medical Record of an enrollee, click the link in the 'Submitted File' column of the 'Completed Submissions' table.
  - For submissions where no Medical Record file is attached, *N/A* will display in this column.
  - If a Medical Record has been deleted due to a PHI/PII breach, click **View Coversheet (MR Deleted)** to view the Coversheet details in a new window.
- To continue with the submission process, click the **New Submission for Enrollee** button to open the Submission Submit Coversheet page for the enrollee.

# Submission Tab – Submit Coversheet

The Submission – Submit Coversheet page (Figure 12) allows you to submit a coversheet with a Medical Record (MR), a Medical Record with Attestation (MR+ATT), or no Medical Record documents (No MR) for the designated enrollee CMS-HCC(s). The system will only allow PDF files to be uploaded.

Upon completing a submission, the system-generated coversheet is prepended to the submitted Medical Record file.

The Submission – Submit Coversheet page includes the following sections:

- **Sample Details:** Displays the sample year and name.
- **Contract Information:** Displays the Contract Name, Current Contract ID, and Sample Year Contract ID for the selected enrollee.
- Enrollee Information: Displays the Enrollee ID, MBI, DOB, last name, first name, and ESRD Bene (Yes or No) for the selected enrollee.
- **Designated CMS-HCCs:** Displays a table with one row for each ESRD V24 CMS-HCC and V24 CMS-HCC sampled for the enrollee. If ESRD V24 CMS-HCC is populated, V24 CMS-HCC displays N/A and vice versa. Columns include:

INFORMATION NOT RELEASABLE TO THE PUBLIC UNLESS AUTHORIZED BY LAW:

- ESRD V24 CMS-HCC: Lists the ESRD V24 CMS-HCCs designated for the enrollee.
- V24 CMS-HCC: Lists the V24 CMS-HCCs designated for the enrollee.
- Hierarchy: Indicates the hierarchy of the CMS-HCC.
- ESRD V24 ICD Codes: Lists the ESRD V24 ICD codes designated for the enrollee.
- V24 ICD Codes: Lists the V24 ICD codes designated for the enrollee.
- Submission Count: Displays current submission count.

Figure 12 – Submission Tab – Submit Coversheet

|                              | Submission Doc                                                                                                    |                                                                                                    | Reports                                          |                                                              |                                                                                 |                                                                                                    |        |
|------------------------------|----------------------------------------------------------------------------------------------------|----------------------------------------------------------------------------------------------------|--------------------------------------------------|--------------------------------------------------------------|---------------------------------------------------------------------------------|----------------------------------------------------------------------------------------------------|--------|
|                              |                                                                                                    |                                                                                                    | Reports                                          |                                                              |                                                                                 | View PHI/PII Disc                                                                                                   | laimer |
| d with a                     | n asterisk (*) before it is a r                                                                                           | equired field.                                                                                                  |                                                  |                                                              |                                                                                 |                                                                                                    |        |
| ample                        | Details                                                                                                    |                                                                                                    |                                                  | 1                                                            |                                                                                 |                                                                                                    |        |
| ample Ye<br>ample N          | ear: 20XX<br>ame: CYXX PART C IPM                                                                                         |                                                                                                    |                                                  |                                                              |                                                                                 |                                                                                                    |        |
| ershe                        | et                                                                                                    |                                                                                                    |                                                  |                                                              |                                                                                 |                                                                                                    |        |
| Contra                       | ct Information                                                                                                    | Enrollee Inform                                                                                                 | nation                                           |                                                              |                                                                                 |                                                                                                    |        |
| Contrac<br>Current<br>Sample | t Name: Test Contract 1<br>Contract ID: Z0001<br>Year Contract ID: Z0001                                                  | Enrollee ID: 12345<br>MBI: 1AB2CD3EF4<br>DOB: 05/04/1939<br>Last Name: Doe<br>First Name: John<br>ESRD Bene: No | 5                                                |                                                              |                                                                                 |                                                                                                    |        |
|                              |                                                                                                    |                                                                                                    |                                                  |                                                              |                                                                                 |                                                                                                    |        |
| signa                        | ted CMS-HCC(s)                                                                                                    |                                                                                                    |                                                  |                                                              |                                                                                 |                                                                                                    |        |
| esigna<br>Select             | ted CMS-HCC(s)<br>ESRD V24 CMS-HCC                                                                                        | V24 CMS-HCC                                                                                                    | Hierarchy                                        | ESRD V24 ICD Codes                                           | V24 ICD Codes                                                                   | Submission<br>Count                                                                                                 |        |
| esigna<br>Select             | ted CMS-HCC(s)<br>ESRD V24 CMS-HCC<br>N/A                                                                                 | V24 CMS-HCC<br>HCC108                                                                                           | Hierarchy<br>Yes                                 | ESRD V24 ICD Codes                                           | <b>V24 ICD Codes</b><br>1700, 1714, 1739                                        | Submission<br>Count                                                                                                 |        |
| Select                       | ted CMS-HCC(s)<br>ESRD V24 CMS-HCC<br>N/A<br>N/A                                                                          | V24 CMS-HCC<br>HCC108<br>HCC111                                                                                 | Hierarchy<br>Yes<br>Yes                          | ESRD V24 ICD Codes<br>N/A<br>N/A                             | <b>V24 ICD Codes</b><br>1700, 1714, 1739<br>J439, J449                          | Submission<br>Count<br>1<br>0                                                                                       |        |
| Select                       | ted CMS-HCC(s)<br>ESRD V24 CMS-HCC<br>N/A<br>N/A<br>N/A                                                                   | V24 CMS-HCC<br>HCC108<br>HCC111<br>HCC137                                                                       | Hierarchy<br>Yes<br>Yes<br>Yes                   | ESRD V24 ICD Codes<br>N/A<br>N/A<br>N/A                      | <b>V24 ICD Codes</b><br>1700, 1714, 1739<br>J439, J449<br>N184                  | Submission<br>Count<br>1<br>0<br>0                                                                                  |        |
| Select                       | ted CMS-HCC(s)<br>ESRD V24 CMS-HCC<br>N/A<br>N/A<br>N/A<br>N/A                                                            | V24 CMS-HCC<br>HCC108<br>HCC111<br>HCC137<br>HCC23                                                              | Hierarchy       Yes       Yes       Yes       No | ESRD V24 ICD Codes<br>N/A<br>N/A<br>N/A<br>N/A               | <b>V24 ICD Codes</b><br>1700, 1714, 1739<br>J439, J449<br>N184<br>E213          | Submission<br>Count       1       0       0       0       0                                                         |        |
| Select                       | ted CMS-HCC(s)<br>ESRD V24 CMS-HCC<br>N/A<br>N/A<br>N/A<br>N/A<br>N/A                                                     | V24 CMS-HCC<br>HCC108<br>HCC111<br>HCC137<br>HCC23<br>HCC52                                                     | Hierarchy<br>Yes<br>Yes<br>No<br>Yes             | ESRD V24 ICD Codes<br>N/A<br>N/A<br>N/A<br>N/A<br>N/A<br>N/A | <b>V24 ICD Codes</b><br>1700, 1714, 1739<br>J439, J449<br>N184<br>E213<br>F0390 | Submission<br>Count           1           0           0           0           0           0           0           0 |        |
| Select                       | ted CMS-HCC(s)<br>ESRD V24 CMS-HCC<br>N/A<br>N/A<br>N/A<br>N/A<br>N/A<br>N/A<br>nent to be Attached                       | V24 CMS-HCC<br>HCC108<br>HCC111<br>HCC137<br>HCC23<br>HCC52                                                     | Hierarchy<br>Yes<br>Yes<br>No<br>Yes             | ESRD V24 ICD Codes<br>N/A<br>N/A<br>N/A<br>N/A<br>N/A<br>N/A | <b>V24 ICD Codes</b><br>1700, 1714, 1739<br>J439, J449<br>N184<br>E213<br>F0390 | Submission           Count           1           0           0           0           0           0           0      |        |
| Select                       | ted CMS-HCC(s)<br>ESRD V24 CMS-HCC<br>N/A<br>N/A<br>N/A<br>N/A<br>N/A<br>ment to be Attached<br>document will be attached | V24 CMS-HCC<br>HCC108<br>HCC111<br>HCC137<br>HCC23<br>HCC52                                                     | Hierarchy<br>Yes<br>Yes<br>No<br>Yes             | ESRD V24 ICD Codes<br>N/A<br>N/A<br>N/A<br>N/A<br>N/A<br>N/A | <b>V24 ICD Codes</b><br>1700, 1714, 1739<br>J439, J449<br>N184<br>E213<br>F0390 | Submission<br>Count           1           0           0           0           0           0           0             |        |

# When no Medical Record is available for a HCC submission, submit a Coversheet with no Medical Record attached (*No MR*):

 In the 'Designated CMS-HCC' table, check the box(s) for ESRD V24 CMS-HCC and V24 CMS-HCC applicable to this submission. You may designate multiple ESRD V24 CMS-HCCs and V24 CMS-HCCs for a single Coversheet.

This information has not been publicly disclosed and may be privileged and confidential. It is for internal government use only and must not be disseminated, distributed, or copied to persons not authorized to receive the information.

 Under 'Document to be Attached', select No document will be attached for selected CMS-HCC(s). Upon selecting this option, a text box will be displayed (Figure 13). Enter the reason that no MR is being attached to the submission.

|                                                | ion – Submit Co                                                                                                    | versheet                                                                                                    |                                                                                 |                                                                                                    |                                                                                                    |                               |
|------------------------------------------------|----------------------------------------------------------------------------------------------------|----------------------------------------------------------------------------------------------------|---------------------------------------------------------------------------------|----------------------------------------------------------------------------------------------------|----------------------------------------------------------------------------------------------------|-------------------------------|
| erview                                         | Submission Do                                                                                                    | cument Library                                                                                                    | Reports                                                                         |                                                                                                    |                                                                                                    |                               |
|                                                |                                                                                                    |                                                                                                    |                                                                                 |                                                                                                    |                                                                                                    | View PHI/PII Discla           |
| eld with a                                     | n asterisk (*) before it is a                                                                                                    | required field.                                                                                                    |                                                                                 |                                                                                                    |                                                                                                    |                               |
| Sample                                         | Details                                                                                                    |                                                                                                    |                                                                                 |                                                                                                    |                                                                                                    |                               |
| Sample Ye<br>Sample N                          | aar: 20XX<br>ame: CYXX PART C IPM                                                                                                    |                                                                                                    |                                                                                 |                                                                                                    |                                                                                                    |                               |
| vershe                                         | et                                                                                                    |                                                                                                    |                                                                                 |                                                                                                    |                                                                                                    |                               |
| Contra                                         | ct Information                                                                                                    | _ Enrollee Inform                                                                                                    | nation                                                                          |                                                                                                    |                                                                                                    |                               |
| Contrac                                        | t Name: Test Contract 1                                                                                                    | Enrollee ID: 12345                                                                                                    | 6 01                                                                            |                                                                                                    |                                                                                                    |                               |
| Current                                        | Contract ID: Z0001                                                                                                    | MBI: 1AB2CD3EF4                                                                                                    | 5                                                                               |                                                                                                    |                                                                                                    |                               |
| Sample                                         | rear Contract ID: 20001                                                                                                    | Last Name: Doe                                                                                                    |                                                                                 |                                                                                                    |                                                                                                    |                               |
|                                                |                                                                                                    | First Name: John<br>ESRD Bene: No                                                                                                    |                                                                                 |                                                                                                    |                                                                                                    |                               |
|                                                |                                                                                                    |                                                                                                    |                                                                                 |                                                                                                    |                                                                                                    |                               |
| esigna                                         | ted CMS-HCC(s)                                                                                                    |                                                                                                    |                                                                                 |                                                                                                    |                                                                                                    |                               |
|                                                |                                                                                                    |                                                                                                    |                                                                                 |                                                                                                    |                                                                                                    |                               |
| *Select                                        | ESRD V24 CMS-HCC                                                                                                    | V24 CMS-HCC                                                                                                    | Hierarchy                                                                       | ESRD V24 ICD Codes                                                                                                    | V24 ICD Codes                                                                                                | Submission<br>Count           |
|                                                |                                                                                                    |                                                                                                    | Vee                                                                             | N/Δ                                                                                                    | 1700, 1714, 1739                                                                                             | 1                             |
|                                                | N/A                                                                                                    | HCC108                                                                                                    | tes                                                                             | 1975                                                                                                    |                                                                                                    |                               |
|                                                | N/A<br>N/A                                                                                                    | HCC108<br>HCC111                                                                                                    | Yes                                                                             | N/A                                                                                                    | J439, J449                                                                                                   | 0                             |
|                                                | N/A<br>N/A<br>N/A                                                                                                    | HCC108<br>HCC111<br>HCC137                                                                                                    | Yes<br>Yes                                                                      | N/A<br>N/A                                                                                                    | J439, J449<br>N184                                                                                           | 0                             |
|                                                | N/A<br>N/A<br>N/A<br>N/A                                                                                                    | HCC108<br>HCC111<br>HCC137<br>HCC23                                                                                                    | Yes<br>Yes<br>No                                                                | N/A<br>N/A<br>N/A                                                                                                    | J439, J449<br>N184<br>E213                                                                                   | 0 0 0 0                       |
| *Docur                                         | N/A<br>N/A<br>N/A<br>N/A<br>N/A<br>nent to be Attache                                                                                                    | HCC108<br>HCC111<br>HCC137<br>HCC23<br>HCC52<br>d                                                                                               | Yes<br>Yes<br>No<br>Yes                                                         | N/A<br>N/A<br>N/A<br>N/A                                                                                                    | J439, J449<br>N184<br>E213<br>F0390                                                                          | 0<br>0<br>0<br>0              |
| *Docur     *Docur     *Pro     with     Please | N/A<br>N/A<br>N/A<br>N/A<br>Morent to be Attache<br>document will be attache<br>vide a brief explanation c<br>missing documentation.<br>se note that CMS-HCCs v      | HCC108<br>HCC111<br>HCC137<br>HCC23<br>HCC22<br>d or selected CMS-H<br>letailing why mediat<br>if documentation is fo<br>vithout a valid MR sub | Yes<br>Yes<br>No<br>Yes<br>Yes<br>CC(s)<br>CC(s)<br>CC(s)<br>mitted will be man | N/A<br>N/A<br>N/A<br>N/A<br>N/A<br>tion will not be submitted for the select<br>bmission window, you may generate a se<br>ked as discrepant: (Max 2000 charactera) | J439, J449<br>N184<br>E213<br>F0390<br>ed CMS-HCCs. Select all applicabl<br>parate coversheet with documents | e CMS-HCCs<br>tion attached.  |
| *Docur<br>• Noc<br>*Pro<br>with<br>Please      | N/A<br>N/A<br>N/A<br>N/A<br>N/A<br>nent to be Attache<br>locument will be attache<br>vide a brief explanation o<br>missing documentation.<br>se note that CMS-HCCs v | HCC108<br>HCC111<br>HCC137<br>HCC23<br>HCC52<br>d                                                                                               | Yes<br>Yes<br>No<br>Yes<br>CC(s)<br>CC(s)                                       | N/A<br>N/A<br>N/A<br>N/A<br>N/A<br>tion will not be submitted for the select<br>mission window, you may generate a se<br>ked as discrepant: (Max 2000 charactera)  | J439, J449<br>N184<br>E213<br>F0390<br>ed CMS-HCCs. Select all applicabl<br>parate coversheet with documents | e CMS-HCCs<br>ation attached. |
| Sub                                            | N/A<br>N/A<br>N/A<br>N/A<br>N/A<br>nent to be Attache<br>locument will be attache<br>vide a brief explanation o<br>missing documentation.<br>se note that CMS-HCCs w | HCC108<br>HCC111<br>HCC137<br>HCC23<br>HCC52<br>d                                                                                               | Yes<br>Yes<br>No<br>Yes<br>CC(s)                                                | N/A<br>N/A<br>N/A<br>N/A<br>N/A<br>tion will not be submitted for the select<br>mission window, you may generate a se<br>ked as discrepant: (Max 2000 charactera)  | J439, J449<br>N184<br>E213<br>F0390<br>ed CMS-HCCs. Select all applicabl<br>parate coversheet with document  | e CMS-HCCs<br>ation attached. |

Figure 13 – Submission Tab – Coversheet (without Documents to Attach)

- **3.** Click the **Submit** button, then click **OK** to submit the Coversheet and return to the Enrollee Dashboard.
- 4. Submitted documents can be viewed from the 'Completed Submissions' table in the Enrollee Dashboard. The system-generated Coversheet (Figure 15) is prepended to the submitted Medical Record.

To submit a Coversheet with a Medical Record (MR) or a Medical Record with Attestation (MR + ATT) attached:

- 1. In the 'Designated CMS-HCC' table, check the box(s) for each ESRD V24 CMS HCCs and V24 CMS-HCC(s) applicable to this submission.
  - Note: For enrollees with multiple ESRD V24 CMS HCCs and/or V24 CMS-HCCs, you may have a Medical Record that validates more than one CMS-HCC. In this instance, one Coversheet can and should be used to validate multiple CMS-HCCs. When completing the Coversheet, please select all applicable CMS-HCCs and submit the Medical Record once. Please do not submit the Medical Record separately for each CMS-HCC.
- Under 'Document to be Attached', select Submit document for selected CMS-HCC(s). Additional fields to complete the submission of a Medical Record will appear (Figure 14).
- **3.** Review the data in the 'Pre-populated' column of the 'Enrollee Information' table and correct if needed.
  - Note: This table contains pre-populated data from Enrollment Data Base (EDB) / Medicare Beneficiary Database (MBD). If any of the enrollee demographic information on the Medical Record documentation differs from that supplied in the pre-populated column, please enter corrections in the 'Corrected' column.
- 4. Under 'Document Type', select either One Physician Specialist / Hospital Outpatient Record, One Observation Record, or One Hospital Inpatient Record.
  - For One Physician Specialist / Hospital Outpatient Record:
    - **a.** Enter the 'Date of Service' in MM/DD/YYYY format or use the calendar widget to select the date. The Date of Service year must fall within the data collection year.
    - **b.** Select **Yes** or **No** as applicable for the question 'Document includes attestation?'
  - For **One Observation Record**:
    - **a.** Enter the 'Admission Date' in MM/DD/YYYY format or use the calendar widget to select the date.
    - **b.** Enter the 'Discharge Date' in MM/DD/YYYY format or use the calendar widget to select the date. The Discharge Date year must fall within the data collection year.

#### INFORMATION NOT RELEASABLE TO THE PUBLIC UNLESS AUTHORIZED BY LAW:

- For One Hospital Inpatient Record:
  - **a.** Enter the 'Admission Date' in MM/DD/YYYY format or use the calendar widget to select the date.
  - **b.** Enter the 'Discharge Date' in MM/DD/YYYY format or use the calendar widget to select the date. The Discharge Date year must fall within the data collection year.
- 5. Under 'Attach Document', click **Choose File** to select a file to upload. The file must meet the following criteria:
  - ✓ Must be a PDF File
  - $\checkmark$  File name must be less than 100 characters
  - ✓ File name must not contain any invalid characters
  - $\checkmark$  File size must be less than 50 MB
  - ✓ File must not be password protected
  - ✓ File must not have bookmarks or binders
  - $\checkmark$  File must not be locked for editing
  - $\checkmark$  File must not be encrypted
- 6. Click **Submit**, then click **OK** to complete the submission and return to the Enrollee Dashboard.
- 7. Submitted documents can be viewed from the 'Completed Submissions' table in the Enrollee Dashboard. The system-generated Coversheet (Figure 15) is prepended to the submitted Medical Record.

This information has not been publicly disclosed and may be privileged and confidential. It is for internal government use only and must not be disseminated, distributed, or copied to persons not authorized to receive the information.

### Figure 14 – Submission Tab – Coversheet (with Documents to Attach)

| verview                                 | Submission Docu                                                                                                    | ment Library                                                                                           | Reports                                            |                                                                                                    |                  |                     |                   |
|-----------------------------------------|----------------------------------------------------------------------------------------------------|----------------------------------------------------------------------------------------------------|----------------------------------------------------|----------------------------------------------------------------------------------------------------|------------------|---------------------|-------------------|
|                                         |                                                                                                    |                                                                                                    |                                                    |                                                                                                    |                  | View F              | 'HI/PII Disclaime |
| ield with a<br>Sample                   | n asterisk (*) before it is a re<br>Details                                                                                                    | quired field.                                                                                          |                                                    | 1                                                                                                    |                  |                     |                   |
| Sample Ye<br>Sample N                   | aar: 20XX<br>ame: CYXX PART C IPM                                                                                                    |                                                                                                    |                                                    |                                                                                                    |                  |                     |                   |
| overshe                                 | et                                                                                                    |                                                                                                    |                                                    |                                                                                                    |                  |                     |                   |
| Contrac<br>Contrac<br>Current<br>Sample | t Name: TEST CONTRACT 1<br>Contract ID: 20001<br>Year Contract ID: 20001                                                                        | Enrollee ID: 123<br>MBI: 1AB2CD3<br>DOB: 05/04/19<br>Last Name: Do<br>First Name: Jol<br>ESRD Bene: No | ormation<br>3456_01<br>EF45<br>39<br>e<br>10       |                                                                                                    |                  |                     |                   |
| Designa                                 | ted CMS-HCC(s)                                                                                                    |                                                                                                    |                                                    |                                                                                                    |                  |                     |                   |
| *Select                                 | ESRD V24 CMS-HCC                                                                                                    | V24 CMS-HCC                                                                                            | Hierarchy                                          | ESRD V24 ICD Codes                                                                                                    | V24 ICD Codes    | Submission<br>Count |                   |
|                                         | N/A                                                                                                    | HCC108                                                                                                 | Yes                                                | N/A                                                                                                    | 1700, 1714, 1739 | 1                   |                   |
|                                         | N/A                                                                                                    | HCC111                                                                                                 | Yes                                                | N/A<br>N/A                                                                                                    | J439, J449       | 0                   |                   |
|                                         | N/A<br>N/A                                                                                                    | HCC23                                                                                                  | No                                                 | N/A                                                                                                    | E213             | 0                   |                   |
| $\Box$                                  | N/A                                                                                                    | HCC52                                                                                                  | Yes                                                | N/A                                                                                                    | F0390            | 0                   |                   |
| *Docur                                  | ment to be Attached                                                                                                    |                                                                                                    |                                                    |                                                                                                    |                  |                     | í.                |
| Sub<br>Inrollee                         | mit document for selected (<br>Information                                                                                                    | CMS-HCC(s)                                                                                             |                                                    |                                                                                                    |                  |                     | I                 |
|                                         | Field Name                                                                                                    | phonete                                                                                                |                                                    | Pre-populated                                                                                                    |                  | Corrected           |                   |
| DOB(MM/D                                | D/YYYY):                                                                                                    | 05/04                                                                                                  | /1939                                              |                                                                                                    |                  |                     |                   |
| Last Name                               | ,                                                                                                    | Doe                                                                                                    |                                                    |                                                                                                    |                  |                     |                   |
| First Name                              | •                                                                                                    | John                                                                                                   |                                                    |                                                                                                    |                  |                     |                   |
| *Docur                                  | nent Type                                                                                                    |                                                                                                    |                                                    |                                                                                                    |                  |                     |                   |
| One<br>0<br>1<br>1<br>1<br>1            | Physician Specialist / Hosp<br>nly Outpatient guidelines wil<br>CMS-Generated Attestation<br>file contains an Observation                       | ital Outpatient Red<br>Il apply.<br>is included, it mus<br>record, enter obse                          | cord<br>t correspond to the<br>rvation start date. | e Date of Service entered here.                                                                                                    |                  |                     |                   |
|                                         | (MM/DD/YYYY):                                                                                                    |                                                                                                    |                                                    |                                                                                                    |                  |                     |                   |
| Docum                                   | nent includes attestation?                                                                                                    | ◯ Yes ◯ No                                                                                             |                                                    |                                                                                                    |                  |                     |                   |
|                                         | Observation Record                                                                                                    |                                                                                                    |                                                    |                                                                                                    |                  |                     |                   |
|                                         | Admission Date                                                                                                    |                                                                                                    |                                                    |                                                                                                    |                  |                     |                   |
|                                         | (MM/DD/YYYY):                                                                                                    |                                                                                                    |                                                    |                                                                                                    |                  |                     |                   |
|                                         | Discharge Date                                                                                                    |                                                                                                    | -                                                  |                                                                                                    |                  |                     |                   |
| One<br>0<br>Ar                          | (MM/DD/YYYY):<br>Hospital Inpatient Rocord<br>nly Inpatient guidelines will a<br>ttestations are not accepted<br>edical record in file must con | apply.<br>for Inpatient recon<br>ntain an Admission                                                    | ds.<br>and a Discharge D                           | )ate.                                                                                                    |                  |                     |                   |
|                                         | Admission Date                                                                                                    |                                                                                                    | <b></b>                                            |                                                                                                    |                  |                     |                   |
|                                         | (MM/DD/YYYY):                                                                                                    |                                                                                                    |                                                    |                                                                                                    |                  |                     |                   |
|                                         | Discharge Date                                                                                                    |                                                                                                    | Ē                                                  |                                                                                                    |                  |                     |                   |
|                                         | (MM/DD/YYYY):                                                                                                    |                                                                                                    |                                                    |                                                                                                    |                  |                     |                   |
| tach Do                                 | Notes: Filenar                                                                                                    | ne cannot contain ;<br>ted File Type: .pdf                                                             | any of the followin                                | g characters: \ / : * ?   `< > ; or &#</td><td></td><td></td><td></td></tr><tr><td></td><td></td><td></td><td></td><td></td><td></td><td></td><td></td></tr></tbody></table> |                  |                     |                   |

#### INFORMATION NOT RELEASABLE TO THE PUBLIC UNLESS AUTHORIZED BY LAW:

# CY - 20XX PART C IPM

Coversheet ID: Z0001\_111111\_11\_12345

Section I | Contract Information Enrollee ID: 123456\_01 Sample Year: 20XX Contract Name: Test Contract 1 Current Contract ID: Z0001 Sample Year Contract ID. Z0001

Section II | Enrollee Information MBI: 1AB2CD3EF45

DOB: 05/04/1939 Corrected DOB:

First Name: Corrected First Name: John

Last Name: Doe Corrected Last Name:

Section III | Document to be Attached Document is attached for selected CMS-HCC(s): Yes Attestation Attached: No

Section IV | Designated CMS-HCC(s) ESRD V24-CMS-HCC V24-CMS-HCC Hierarchy ESRD V24-ICD Codes N/A HCC108 Yes N/A

V24-ICD Codes 1700, 1714, 1739

Section V | File Content / Coding Guidelines One Hospital Inpatient Record Admission Date: 12/6/2022 Discharge Date: 12/21/2022

Section VI | Medical Record Submission Information File Name: test.pdf Submitted By: Tester, Submission Date()7/19/20XX 08:37:57 AM Submitted Medical Record is in the following pages.

< <u>1</u>/2 >

25

INFORMATION NOT RELEASABLE TO THE PUBLIC UNLESS AUTHORIZED BY LAW:

# **Document Library Tab**

The Document Library tab (Figure 16) allows you to view documents related to the Part C IPM process, such as:

- General Sample Documentation Reference and Training Documentation: Documents like Submission Instructions, MAO Training Slides, MR Guidance, CMS Generated Attestation Instructions, CMS Generated Attestations, Reference Materials CMS-HCCs Hospital Letters, Physician Letters, Physician Specialties, Enrollee List Data Dictionary, IFR and FFR MAO Training Slides are available under this category. These documents are made available in the Document Library prior to opening of the Submission Window.
- Contract-Specific and Enrollee-Specific Data and Documentation: Documents like Enrollee List are available under this category. These documents are made available in the Document Library on dates specified by CMS, no later than the date the Submission Window opens.
- Interim Findings Report: Interim Findings Reports are available under this category as the sample progresses once they are published to the Document Library.
- *Final Findings Report: Final Findings Reports are available under this category towards the end of the sample once they are published to the Document Library.*
- **CEO/MCO File:** Documents specific to CEO/MCOs are available under this category. These documents are made available in the Document Library once the Submission Window opens.

Documents appear in the Document Library as they become available; note that some of the aforementioned documents will not be available until after the submission window opens, or after all review/CMS analysis is complete.

Available documents will be displayed in the 'Filter Results' table at the bottom of the Document Library tab. By default, documents are sorted by date uploaded, beginning with the most recent. Documents can also be filtered by document type and contract ID(s).

INFORMATION NOT RELEASABLE TO THE PUBLIC UNLESS AUTHORIZED BY LAW:

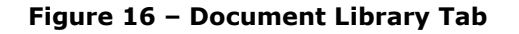

| verview Submission Do                                                                                                    | ocument Library Reports                                                                                                    |                                                                                                    |                                                                         |  |  |
|----------------------------------------------------------------------------------------------------|----------------------------------------------------------------------------------------------------|----------------------------------------------------------------------------------------------------|-------------------------------------------------------------------------|--|--|
| _                                                                                                    |                                                                                                    |                                                                                                    | View PHI/PII Disclaimer                                                 |  |  |
| Sample Details                                                                                                    |                                                                                                    | 7                                                                                                    |                                                                         |  |  |
| Sample Year: 20XX<br>Sample Name: CYXX Part C IPM                                                                                                    |                                                                                                    |                                                                                                    |                                                                         |  |  |
| ilter Criteria                                                                                                    |                                                                                                    |                                                                                                    |                                                                         |  |  |
| Document Type:                                                                                                    |                                                                                                    | Contract ID(s):                                                                                                    |                                                                         |  |  |
| Select All                                                                                                    | A                                                                                                    | Select All                                                                                                    | *                                                                       |  |  |
| General Sample Documentatio<br>Contract and Enrollee-Specific<br>Interim Findings Report<br>Final Findings Report<br>CEO/MCO File                                                                                                    | n-Hererence and Training Document.<br>Data and Documentation                                                                                                    | Z0001-TEST CONTRACT 1<br>Z0002-TEST CONTRACT 2<br>Z0003-TEST CONTRACT 3                                                                                                    | Z0001-TEST CONTRACT 1<br>Z0002-TEST CONTRACT 2<br>Z0003-TEST CONTRACT 3 |  |  |
| Filter                                                                                                    | Reset                                                                                                    |                                                                                                    |                                                                         |  |  |
| Filter                                                                                                    | Reset                                                                                                    |                                                                                                    | 1 items in 1 nares                                                      |  |  |
| Filter                                                                                                    | Reset                                                                                                    | < 1 ► Page size: 50 ▼                                                                                                    | 1 items in 1 pages                                                      |  |  |
| Filter Filter Contemporate State                                                                                                    | Reset                                                                                                    | ✓ 1 ► Page size: 50 ↓       Upleaded Date ▼       Show All ▼                                                                                                    | 1 items in 1 pages                                                      |  |  |
| Filter Filter Comment Type                                                                                                    | Reset<br>File Name ←<br>Z0001 Interim Findings Example<br>[PDF.194KB]                                                                                                    | ✓     1     ►     Page size:     50     ↓       Uploeded Date     ▼       Show All     ▼       04/13/20XX 12:06:28 PM                                                                                                    | 1 items in 1 pages<br>Comments                                          |  |  |
| Filter Filter Contract and Enrollee-Specific Data and Documentation                                                                                                    | Reset<br>File Name. ◆<br>Z0001 Interim Findings Example [PDE194KB] Z0001 Enrollee Specific Data Test.pdf (PDF.176.8KB)                                                                                                    | ▲ 1 ▶ Page size: 50 ↓         Uploaded Date ↓         Show All ↓         04/13/20XX 12:06:28 PM         04/13/20XX 12:06:28 PM                                                                                                    | 1 items in 1 pages                                                      |  |  |
| Filter Filter Results Document Type Contract and Enrollee-Specific Data and Documentation Final Findings Report                                                                                                    | Reset<br>File Name ←<br>Z0001 Interim Findings Example (PDF.194KB)<br>Z0001 Enrollee Specific Data<br>Iest.pdf (PDF, 176.8KB)<br>Z0001 Final Findings Test.pdf (PDF, 176.8KB)<br>Z0001 Final Findings Test.pdf (PDF, 176.8 | ▲ 1       ►       Page size:       50       ▼         Uploaded Date       ▼       Show All       ▼         O4/13/20XX 12:06:28 PM       04/13/20XX 12:06:28 PM       04/13/20XX 12:06:28 PM         O4/13/20XX 12:06:28 PM       04/13/20XX 12:06:28 PM       04/13/20XX 12:06:28 PM | 1 items in 1 pages                                                      |  |  |
| Filter Filter Filter Filter General Sample Documentation- Reference and Training Documentation- Reference and Training Documentation- Reference and Reference and Reference and Reference and Reference and Reference and Reference and Reference and Reference and Reference and Reference and Reference and Reference and Reference and Reference and Reference and Reference and Re | Reset<br>File Name ←<br>Z0001 Interim Findings Example [PDF.194KB]<br>Z0001 Enrollee Specific Data Test.pdf (PDF. 176.8KB]<br>Z0001 Final Findings Test.pdf (PDF. 176.8KB]<br>Part C IPM CYXX MA0 Teleconference Sides.pdf [PDF.194KB]                                                                                                    | ▲ 1 ► ► Page size: 50 ↓         Uploaded Date ▼         Show All ▼         04/13/20XX 12:06:28 PM         04/13/20XX 12:06:28 PM         04/13/20XX 12:06:28 PM         04/13/20XX 12:06:28 PM         04/13/20XX 12:06:28 PM                                                        | 1 items in 1 pages<br>Comments                                          |  |  |

### To filter available documents:

- 1. Choose the desired filter parameters in the 'Filter Criteria' section.
  - To search by document type, select the applicable option from the 'Document Type' selection box. To select multiple document types, hold the **Ctrl** key and select the desired document types. To view all documents for the sample, choose **Select All**.

INFORMATION NOT RELEASABLE TO THE PUBLIC UNLESS AUTHORIZED BY LAW:

- To search by Contract ID(s), select the applicable option from the 'Contract ID(s)' selection box. To select multiple contracts, hold the **Ctrl** key and select the desired contracts. To view all contracts for the sample, choose **Select All**.
- 2. Click the **Filter** button to apply the selected parameters. The 'Filter Results' table will be updated based on the parameters submitted.

# **Reports Tab**

The Reports tab (Figure 17) allows users with *Part C IPM Reports – Plan* access to view various reports related to Part C IPM activity, such as (but not limited to):

- Complete Enrollee-HCC Report
- Contract Submitter Summary Report
- Email History Report
- Part C CMS-HCC Outcomes Detail Report

Figure 17 – Reports Tab

| eports                                                                                                    |                        |
|----------------------------------------------------------------------------------------------------|------------------------|
| verview Submission Document Library Reports                                                                                                    |                        |
|                                                                                                    | View PHI/PII Disclaime |
| Sample Details                                                                                                    |                        |
| Sample Year: 20XX<br>Sample Name: Test Contract 1                                                                                                    |                        |
|                                                                                                    |                        |
| elect a Report                                                                                                    |                        |
|                                                                                                    |                        |
| Complete Enrollee-HCC Report [XLSX] -Displays information about the sampled enrollees and CMS-HCCs.<br>Contract Submitter Summary Report [XLSX] -Liste the submitters (or lack thereof) for each contract in the sample |                        |
| Email History Report -Displays a history of all emails that have been sent by CMS for this sample.                                                                                                    |                        |
|                                                                                                    |                        |

# **Complete Enrollee-HCC Report**

The *Complete Enrollee-HCC Report* (Figure 18) is an auto-generated Excel report which displays all sampled enrollees and ESRD V24 CMS-HCCs/V24 CMS-HCCs selected for the Part C IPM audit. This report will only display information for contracts to which the requesting user has access.

28

INFORMATION NOT RELEASABLE TO THE PUBLIC UNLESS AUTHORIZED BY LAW:

Figure 18 – Complete Enrollee-HCC Report

| -  | A                      | B                  | C                       | D                                     | E              | F   | G          | H                        | - I              | J         | K                | L                | M               |
|----|------------------------|--------------------|-------------------------|---------------------------------------|----------------|-----|------------|--------------------------|------------------|-----------|------------------|------------------|-----------------|
| 2  | Sample Year: 20XX      |                    |                         |                                       |                |     |            |                          |                  |           |                  |                  |                 |
| 3  | Sample Name: Test C    | ontract 1          |                         |                                       |                |     |            |                          |                  |           |                  |                  |                 |
| 4  | Last Generated: 7/15/2 | 20XX 3:02:14 PM    |                         |                                       |                |     |            |                          |                  |           |                  |                  |                 |
| 5  |                        |                    |                         |                                       |                |     |            |                          |                  |           |                  |                  |                 |
| 6  | мві                    | Enrollee ID        | First Name              | Last Name                             | Middle<br>Name | Sex | DOB        | ESRD V24<br>CMS-<br>HCCs | V24 CMS-<br>HCCs | Hierarchy | E SRD<br>V24_DX1 | E SRD<br>V24_DX2 | ESRD<br>V24_DX3 |
| 7  | 1AB2CD3EF45            | 111111_01          | FirstName_01            | LastName_01                           | Т              | M   | 08/07/1952 | HCC100                   | N/A              | Yes       | 1639             |                  |                 |
| 8  | 1AB2CD3EF45            | 111111_01          | FirstName_01            | LastName_01                           | Т              | M   | 08/07/1952 | HCC108                   | N/A              | Yes       | 1739             | 182409           | 182621          |
| 9  | 1AB2CD3EF45            | 111111_01          | FirstName_01            | LastName_01                           | Т              | M   | 08/07/1952 | HCC136                   | N/A              | Yes       | 1132             | N186             |                 |
| 10 | 1AB2CD3EF45            | 111111_01          | FirstName_01            | LastName_01                           | Т              | M   | 08/07/1952 | HCC18                    | N/A              | Yes       | E1165            |                  |                 |
| 11 | 1AB2CD3EF45            | 111111_01          | FirstName_01            | LastName_01                           | Т              | M   | 08/07/1952 | HCC85                    | N/A              | No        | 1110             | 1132             | 1509            |
| 12 | 1AB2CD3EF45            | 111111_01          | FirstName_01            | LastName_01                           | Т              | M   | 08/07/1952 | HCC96                    | N/A              | No        | 14891            |                  |                 |
| 13 | 1AB2CD3EF46            | 111111_02          | FirstName_02            | LastName_02                           | 0              | M   | 11/15/1983 | HCC136                   | N/A              | Yes       | 1120             | 1132             | N186            |
| 14 | 1AB2CD3EF46            | 111111_02          | FirstName_02            | LastName_02                           | 0              | M   | 11/15/1983 | HCC176                   | N/A              | No        | T82848A          | T82858A          |                 |
| 15 | 1AB2CD3EF46            | 111111_02          | FirstName_02            | LastName_02                           | 0              | M   | 11/15/1983 | HCC18                    | N/A              | Yes       | E1122            |                  |                 |
| 16 | 1AB2CD3EF46            | 111111_02          | FirstName_02            | LastName_02                           | 0              | M   | 11/15/1983 | HCC22                    | N/A              | No        | E6601            | Z6841            | Z6842           |
| 17 | 1AB2CD3EF46            | 111111_02          | FirstName_02            | LastName_02                           | 0              | M   | 11/15/1983 | HCC23                    | N/A              | No        | N2581            |                  |                 |
| 18 | 1AB2CD3EF46            | 111111_02          | FirstName_02            | LastName_02                           | 0              | M   | 11/15/1983 | HCC47                    | N/A              | No        | D8481            |                  |                 |
| 19 | 1AB2CD3EF46            | 111111_02          | FirstName_02            | LastName_02                           | 0              | M   | 11/15/1983 | HCC58                    | N/A              | Yes       | F320             | F321             |                 |
| 20 | 1AB2CD3EF46            | 111111_02          | FirstName_02            | LastName_02                           | 0              | M   | 11/15/1983 | HCC75                    | N/A              | No        | G629             |                  |                 |
| 21 | 1AB2CD3EF46            | 111111_02          | FirstName_02            | LastName_02                           | 0              | M   | 11/15/1983 | HCC79                    | N/A              | No        | G40909           | R569             |                 |
| 22 | 1AB2CD3EF46            | 111111_02          | FirstName_02            | LastName_02                           | 0              | M   | 11/15/1983 | HCC85                    | N/A              | No        | 1132             | 15033            |                 |
| 23 | 1AB2CD3EF47            | 111111_03          | FirstName_03            | LastName_03                           | 1              | M   | 04/04/1963 | N/A                      | HCC108           | Yes       |                  |                  |                 |
| 24 | 1AB2CD3EF47            | 111111_03          | FirstName_03            | LastName_03                           | 1              | M   | 04/04/1963 | N/A                      | HCC176           | No        |                  |                  |                 |
| 25 |                        |                    |                         |                                       |                |     |            |                          |                  |           |                  |                  |                 |
| 26 |                        |                    |                         |                                       |                |     |            |                          |                  |           |                  |                  |                 |
| 27 |                        |                    |                         |                                       |                |     |            |                          |                  |           |                  |                  |                 |
| 28 |                        |                    |                         |                                       |                |     |            |                          |                  |           |                  |                  |                 |
| 29 | INFORMATION NOT RE     | LEASABLE TO TH     | HE PUBLIC UNLESS AU     | THORIZED BY LAW:This information      | i has not      |     |            |                          |                  |           |                  |                  |                 |
| 30 | been publicly disclose | ed and may be pri  | ivileged and confidenti | al. It is for internal government use | only and       |     |            |                          |                  |           |                  |                  |                 |
| 31 | must not be dissemin   | ated, distributed, | or copied to persons    | not authorized to receive the inform  | nation.        |     |            |                          |                  |           |                  |                  |                 |
| 32 | Unauthorized disclosu  | ire may result in  | prosecution to the full | extent of the law.                    |                |     |            |                          |                  |           |                  |                  |                 |

To view the *Complete Enrollee-HCC Report*, go to the Reports tab and click the **Complete Enrollee-HCC Report** link. The report will download as an Excel file.

# **Contract Submitter Summary Report**

The *Contract Submitter Summary Report* (Figure 19) is a downloadable Excel report which displays a listing of all users associated with the sample who are able to make a submission. This report will display information only for contracts to which the user has access.

| Figure 19 - Contract Submitter Summary Rep |
|--------------------------------------------|
|--------------------------------------------|

|    | Α               | в                     | C                                                                                                    | D            | E                | F            | G                   |
|----|-----------------|-----------------------|----------------------------------------------------------------------------------------------------|--------------|------------------|--------------|---------------------|
| 1  | Contract Su     | bmitter Summary Repor | t                                                                                                    |              |                  |              |                     |
| 2  | Sample Year: 20 | XX                    |                                                                                                    |              |                  |              |                     |
| 3  | Sample Name: T  | est Contract 1        |                                                                                                    |              |                  |              |                     |
| 4  | Last Generated: | B/7/20XX 2:11:03 PM   |                                                                                                    |              |                  |              |                     |
| 5  |                 |                       |                                                                                                    |              |                  |              |                     |
| 6  | Contract ID     | Name                  | Profile                                                                                                    | Phone Number | Email Address    | Organization | Parent Organization |
|    | Z0001           | JOHN DOE              | MCO User, A0000 – CEO/COO/CFO Contract Attestation,<br>P0000 - Pharmaceutical Manufacturer User, H0000 –<br>Actuarial Certification Consultant User, PDP User, PACE             | 123-456-7890 | iohndoe@test.com | Softrams LLC | TEST CONTRACT 1     |
| 7  |                 |                       | MCO User                                                                                                    |              |                  |              |                     |
| 8  | Z0002           | DOE JOHN              | MCO User, A0000 – CEO/COO/CFO Contract Attestation,<br>P0000 - Pharmaceutical Manufacturer User, H0000 –<br>Actuarial Certification Consultant User, PDP User, PACE<br>MCO User | 123-456-7890 | doeiohn@test.com | Softrams     | TEST CONTRACT 2     |
| 9  | Z0003           | JANE DOE              | MCO User, PDP User, Superuser, PACE MCO User                                                                                                    | 123-456-7890 | janedoe@test.com | Softrams LLC | TEST CONTRACT 3     |
|    | Z0004           | DOE JANE              | MCO User, A0000 – CEO/COO/CFO Contract Attestation,<br>P0000 - Pharmaceutical Manufacturer User, H0000 –<br>Actuarial Certification Consultant User, PDP User, PACE             | 123-456-7890 | doejane@test.com | Softrams     | TEST CONTRACT 4     |
| 10 |                 |                       | MCO User                                                                                                    |              |                  |              |                     |
| 11 | Z0005           | JOHN DOE              | MCO User, A0000 – CEO/COO/CFO Contract Attestation,<br>P0000 - Pharmaceutical Manufacturer User, H0000 –<br>Actuarial Certification Consultant User, PDP User, PACE<br>MCO User | 123-456-7890 | iohndoe@test.com | Softrams     | TEST CONTRACT 5     |

To view the *Contract Submitter Summary Report*, go to the Reports tab and click the **Contract Submitter Summary Report** link. The report will download as an Excel file and includes contact information for all submitter users associated with the sample.

#### INFORMATION NOT RELEASABLE TO THE PUBLIC UNLESS AUTHORIZED BY LAW:

# **Email History Report**

The *Email History Report* is an auto-generated summary of any emails sent by CMS (or designated CMS Contractor) to your MA Organization. This report will only display information for contracts to which the requesting user has access.

## To generate and view an Email History Report:

1. From the 'Reports' tab, click the **Email History Report** link. The Email History Report parameters section will appear (Figure 20).

| Sample Details<br>Sample Year: 20XX<br>Sample Name: CYXX Part C IPM<br>Email History Report<br>*Email Type: Notification of Selection<br>MAO Teleconference Invitation<br>EUA Reminder<br>Submission Window Start<br>Interim Findings Report (IFR) 1 Cut-Off Date<br>Interim Findings Report (IFR) 2 Cut-Off Date<br>Interim Findings Report (IFR) 2 Cut-Off Date<br>Interim Findings Report (IFR) 2 Cut-Off Date<br>Interim Findings Report (IFR) 2 Cut-Off Date<br>Interim Findings Report (IFR) 2 Cut-Off Date<br>Interim Findings Report (IFR) 2 Cut-Off Date                                                                                                    | PII Disclaimer |
|----------------------------------------------------------------------------------------------------|----------------|
| Sample Year: 20XX<br>Sample Name: CYXX Part C IPM<br>Trail History Report<br>*Email Type: Notification of Selection<br>MAO Teleconference Invitation<br>EUA Reminder<br>Submission Window Start<br>Interim Findings Report (IFR) 1 Cut-Off Date<br>Interim Findings Report 1<br>Interim Findings Report 1<br>Interim Findings Report 2<br>Interim Findings Report 1<br>Interim Findings Report 2<br>Interim Findings Report 2<br>Interim Findings Report 2<br>Interim Findings Report 2<br>Interim Findings Report 1<br>Interim Findings Report 2<br>Interim Findings Report 1<br>Interim Findings Report 2<br>Interim Findings Report 2<br>Interim Findings Report 2<br>Interim Findings Report 2<br>Interim Findings Report 2<br>Interim Findings Report 2<br>Interim Findings Report 2<br>Interim Findings Report 2<br>Interim Findings Report 1<br>Interim Findings Report 2<br>Interim Findings Report 2<br>Interim Findings Report 2<br>Interim Findings Report 2<br>Interim Findings Report 2<br>Interim Findings Report 2<br>Interim Findings Report 2<br>Interim Findings Report 2<br>Interim Findings Report 2<br>Interim Findings Report 2<br>Interim Findings Report 2<br>Interim Findings Report 2<br>Interim Findings Report 2<br>Interim Findings Report 2<br>Interim Findings Report 3<br>Interim Findings Report 3<br>Interim Fi |                |
| *Email Type: Notification of Selection<br>MAO Teleconference Invitation<br>EUA Reminder<br>Submission Window Start<br>Interim Findings Report (IFR) 1 Cut-Off Date<br>Interim Findings Report 1<br>Interim Findings Report 2<br>Interim Findings Report 2<br>Interim Findings Report 2                                                                                                    |                |
| *Email Type: Notification of Selection<br>MAO Teleconference Invitation<br>EUA Reminder<br>Submission Window Start<br>Interim Findings Report (IFR) 1 Cut-Off Date<br>Interim Findings Report 1<br>Interim Findings Report 2<br>Interim Findings Report (IFR) 2 Cut-Off Date                                                                                                    |                |
| Interim Findings Report 3<br>Interim Findings Report 3<br>Some or All Medical Records Received                                                                                                    |                |
| Contract ID: Select All<br>Z0001-TEST CONTRACT 1<br>Z0002-TEST CONTRACT 2<br>Z0003-TEST CONTRACT 3                                                                                                    |                |

Figure 20 – Set Email History Report Parameters

2. In the 'Email Type' selection box, select the appropriate email type(s) to include in the auto-generated report. To select multiple email types, hold the **Ctrl** key and select the applicable types.

#### INFORMATION NOT RELEASABLE TO THE PUBLIC UNLESS AUTHORIZED BY LAW:

- **3.** In the 'Contract ID' selection box, select the appropriate contract to include in the generated report. To select multiple contracts, hold the **Ctrl** key and select the appropriate contracts. To include all contracts for the sample, choose the **Select All** option.
- 4. Click the Search button to view the auto-generated report (Figure 21).

| ports                                    |                      |                           |                                                                                                    |                      |
|------------------------------------------|----------------------|---------------------------|----------------------------------------------------------------------------------------------------|----------------------|
| verview Sul                              | bmission Docur       | ment Library Reports      |                                                                                                    |                      |
| ample Deta                               | ils                  |                           | Vie                                                                                                    | ew PHI/PII Disclaime |
| Sample Year: 20)<br>Sample Name: C       | (X<br>(XX Part C IPM |                           |                                                                                                    |                      |
| nail History I                           | Report               |                           |                                                                                                    |                      |
| Contract ID: 2000<br>Modi<br>arch Result | fy<br>s              |                           |                                                                                                    | Export All to Excel  |
|                                          |                      | 14                        | < 1 → M Page size: 50 ▼                                                                                                    | 1 items in 1 pages   |
|                                          | Date Sent            | Email Type                | Subject                                                                                                    | Email Details        |
| Contract ID                              | 07/21/20XX           | Notification of Selection | Z0001: Notification of Calendar Year (CY) 20XX Medicare Part C Improper Payment Measure<br>(Part C IPM) Contract Selection and Point of Contact Request | View Email           |
| Contract ID<br>Z0001                     | 01:22:46 PM          |                           |                                                                                                    |                      |

### Figure 21 – Email History Report

### Navigating the Email History Report

- To make any changes to the report parameters, click the **Modify** button.
- To export all results as an Excel file, click the **Export All to Excel** link found above the 'Search Results' table.
- To view details of an individual email, click the **View Email** link in the 'Email Details' column of the 'Search Results' table. Details for the selected email will open in a separate (Figure 22) window and include links to email attachments (if any).

INFORMATION NOT RELEASABLE TO THE PUBLIC UNLESS AUTHORIZED BY LAW:

| neum Plan Management System                                                                                                    | Pn                                                                                                    | nt Date: 7/26/ |  |  |
|----------------------------------------------------------------------------------------------------|----------------------------------------------------------------------------------------------------|----------------|--|--|
| Email Detail                                                                                                    |                                                                                                    |                |  |  |
| Controls Name (Vale)                                                                                                    |                                                                                                    |                |  |  |
| Email Type                                                                                                    | Notification of Selection                                                                                                    |                |  |  |
| Contract Id                                                                                                    | Z0001                                                                                                    |                |  |  |
| Sent To                                                                                                    | jane.doe@test.com, john.doe@test.com                                                                                                    |                |  |  |
| сс                                                                                                    | sue.doe@test.com                                                                                                    |                |  |  |
| Date Sent                                                                                                    | 7/21/20XX 1:22:46 PM                                                                                                    |                |  |  |
| Subject Z0001: Notification of Calendar Year (CY) 20XX Medicare Part C Improper Payment Measure (Part C IPM)<br>Contract Selection and Point of Contact Request                                                                                                    |                                                                                                    |                |  |  |
| Attachments                                                                                                    | None                                                                                                    |                |  |  |
|                                                                                                    | Message                                                                                                    |                |  |  |
| contracts for the CY 20XX Medicare Part C Improper Payment Measure (CYXX Part C IPM) activity. Please see the attached notification letter for more information.<br>HPMS, a secure web-based system, will be CMS' only acceptable method for participation in CYXX Part C IPM. For access to HPMS for CYXX Part C IPM, it is important that you take immediate steps to credential users for Part C IPM Submission access. Please read the attached "Request Part C IPM Submission" Letter for additional information. |                                                                                                    |                |  |  |
| CMS plans to host a training teleconference for CYXX Part C IPM, for which invitations will be distributed by e-mail. During the teleconference, you will receive information about accessing enrollee data and submitting medical record files using HPMS.                                                                                                    |                                                                                                    |                |  |  |
| contraction about according officities (                                                                                                    | Any questions related to the CYXX Part C IPM process should be directed to CMS at PartC_IPM@cms.hhs.gov with subject line specified as "CYXX Part C<br>IPM". For technical inquiries related to HPMS, please send an email to hpms@cms.hhs.gov. For inquiries regarding your HPMS access, please send an email<br>to hpms_access@cms.hhs.gov. Do not send any beneficiary Protected Health Information (PHI) or Personally Identifiable Information (PII) to any CMS<br>mailbox. |                |  |  |
| Any questions related to the CYXX Part C IPM<br>PM". For technical inquiries related to HPMS,<br>to hpms_access@cms.hhs.gov. Do not send an<br>nailbox.                                                                                                    | please send an email to hpms@cms.hhs.gov. For inquiries regarding your HPMS access, please send an email<br>y beneficiary Protected Health Information (PHI) or Personally Identifiable Information (PII) to any CMS                                                                                                    |                |  |  |

#### INFORMATION NOT RELEASABLE TO THE PUBLIC UNLESS AUTHORIZED BY LAW:

# Part C CMS-HCC Outcomes Detail Report

The Part C IPM *HCC Outcomes Detail Report* (Figure 23) is a downloadable Excel report that displays a list of all HCCs reviewed within the sample, CMS-HCC outcomes, and the MA Contract Suggested Action to the plan user.

### Figure 23 – Part C CMS-HCC Outcomes Detail Report

| _                                         |                                                                                            |                                                                                                    |                                                                   |                                                                                                    |                                                               |                                                                           |
|-------------------------------------------|--------------------------------------------------------------------------------------------|----------------------------------------------------------------------------------------------------|-------------------------------------------------------------------|----------------------------------------------------------------------------------------------------|---------------------------------------------------------------|---------------------------------------------------------------------------|
|                                           | Α                                                                                          | В                                                                                                    | С                                                                 | D                                                                                                    | E                                                             | F                                                                         |
| 1                                         | HCC Outco                                                                                  | mes Detail Report                                                                                                    |                                                                   |                                                                                                    |                                                               |                                                                           |
| 2 :                                       | Sample Year: 20                                                                            | XX                                                                                                    |                                                                   |                                                                                                    |                                                               |                                                                           |
| 3                                         | Sample Name: 0                                                                             | Y PART C IPM                                                                                                    |                                                                   |                                                                                                    |                                                               |                                                                           |
| 4 1                                       | Date Updated: 0                                                                            | 5/19/20XX                                                                                                    |                                                                   |                                                                                                    |                                                               |                                                                           |
| 5                                         | Sample Comple                                                                              | ion Date: 05/09/20XX                                                                                                    |                                                                   |                                                                                                    |                                                               |                                                                           |
| 6                                         | Last Generated:                                                                            | 8/7/20XX 2:28:22 PM                                                                                                    |                                                                   |                                                                                                    |                                                               |                                                                           |
| 7                                         |                                                                                            |                                                                                                    |                                                                   |                                                                                                    |                                                               |                                                                           |
| - 6                                       | Parent                                                                                     |                                                                                                    |                                                                   |                                                                                                    |                                                               |                                                                           |
|                                           |                                                                                            | Contract Namo                                                                                                    | Contract ID                                                       | Enrollog ID                                                                                            | E CPD Enrollog (Voc/No)                                       | ESPD V24 Sampled CMS UCC                                                  |
| 8                                         | Organization                                                                               | Contract Name                                                                                                    | Contract ID                                                       | Enrollee ID                                                                                            | ESRD Enrollee (Yes/No)                                        | ESRD V24 Sampled CMS-HCC                                                  |
| 8                                         | Organization<br>ACME. INC                                                                  | Contract Name TEST CONTRACT 1                                                                                                    | Contract ID<br>Z0001                                              | Enrollee ID<br>123456_01                                                                               | ESRD Enrollee (Yes/No)<br>No                                  | ESRD V24 Sampled CMS-HCC<br>N/A                                           |
| 8 <mark>(</mark><br>9                     | Organization<br>ACME. INC                                                                  | Contract Name<br>TEST CONTRACT 1                                                                                                    | Contract ID<br>Z0001                                              | Enrollee ID<br>123456_01                                                                               | ESRD Enrollee (Yes/No)<br>No                                  | ESRD V24 Sampled CMS-HCC<br>N/A                                           |
| 8 9<br>10 /                               | Organization<br>ACME. INC<br>ACME. INC                                                     | Contract Name TEST CONTRACT 1 TEST CONTRACT 2                                                                                                 | Contract ID<br>20001<br>20002                                     | Enrollee ID<br>123456_01<br>123456_02                                                                  | ESRD Enrollee (Yes/No)<br>No<br>No                            | ESRD V24 Sampled CMS-HCC<br>N/A<br>N/A                                    |
| 8<br>9<br>10<br>11                        | Organization<br>ACME. INC<br>ACME. INC<br>ACME. INC                                        | Contract Name TEST CONTRACT 1 TEST CONTRACT 2 TEST CONTRACT 3                                                                                 | Contract ID<br>20001<br>20002<br>20003                            | Enrollee ID<br>123456_01<br>123456_02<br>123456_03                                                     | E SRD Enrollee (Yes/No)<br>No<br>No<br>No                     | ESRD V24 Sampled CMS-HCC<br>N/A<br>N/A<br>N/A                             |
| 8<br>9<br>10<br>11<br>12                  | ACME. INC<br>ACME. INC<br>ACME. INC<br>ACME. INC<br>ACME. INC                              | Contract Name TEST CONTRACT 1 TEST CONTRACT 2 TEST CONTRACT 2 TEST CONTRACT 3 TEST CONTRACT 4                                                 | Contract ID<br>20001<br>20002<br>20003<br>20004                   | Enrollee ID<br>123456_01<br>123456_02<br>123456_03<br>123456_04                                        | ESRD Enrollee (Yes/No)<br>No<br>No<br>No<br>No                | ESRD V24 Sampled CMS-HCC<br>N/A<br>N/A<br>N/A<br>N/A<br>N/A<br>N/A        |
| 8<br>9<br>10<br>11<br>12                  | Organization<br>ACME. INC<br>ACME. INC<br>ACME. INC<br>ACME. INC<br>ACME. INC              | Contract Name EST CONTRACT 1 EST CONTRACT 1 EST CONTRACT 5 TEST CONTRACT 5 TEST CONTRACT 6 TEST CONTRACT 5 EST CONTRACT 5                     | Contract ID<br>20001<br>20002<br>20003<br>20004<br>20005          | Enrollee ID<br>123456_01<br>123456_02<br>123456_03<br>123456_04<br>123456_05                           | ESRD Enrollee (Yes/No) No No No No No No No No No No No No No | ESRD V24 Sampled CMS-HCC<br>N/A<br>N/A<br>N/A<br>N/A<br>N/A<br>N/A<br>N/A |
| 8<br>9<br>10 /<br>11 /<br>12 /<br>13      | Organization<br>ACME. INC<br>ACME. INC<br>ACME. INC<br>ACME. INC<br>ACME. INC              | Contract Name TEST CONTRACT 1 TEST CONTRACT 2 TEST CONTRACT 2 TEST CONTRACT 3 TEST CONTRACT 4 TEST CONTRACT 4 TEST CONTRACT 5                 | Contract ID<br>20001<br>20002<br>20003<br>20004<br>20005          | Enrollee ID<br>123456_01<br>123456_02<br>123456_03<br>123456_04<br>123456_05                           | ESR0 Enrollee (YesNo) No No No No No No No No                 | ESR0 V24 Sampled CMS-HCC<br>N/A<br>N/A<br>N/A<br>N/A<br>N/A               |
| 8<br>9<br>10<br>11<br>12<br>13            | Organization<br>ACME. INC<br>ACME. INC<br>ACME. INC<br>ACME. INC<br>ACME. INC              | Contract Name EST CONTRACT 1 TEST CONTRACT 2 TEST CONTRACT 2 TEST CONTRACT 3 TEST CONTRACT 5 TEST CONTRACT 5 TEST CONTRACT 6                  | Contract ID<br>20001<br>20002<br>20003<br>20004<br>20005<br>20006 | Enrollee ID<br>123456_01<br>123456_02<br>123456_03<br>123456_04<br>123456_05<br>123456_06              | ESIC Erroller (YesNo) No No No No No No No No No No No No No  | E SRD V24 Sampled CMS-HCC<br>N/A<br>N/A<br>N/A<br>N/A<br>N/A<br>N/A       |
| 8 9<br>10 /<br>11 /<br>12 /<br>13 /<br>14 | Organization<br>ACME. INC<br>ACME. INC<br>ACME. INC<br>ACME. INC<br>ACME. INC<br>ACME. INC | Contract Name TEST CONTRACT 1 TEST CONTRACT 2 TEST CONTRACT 2 TEST CONTRACT 3 TEST CONTRACT 4 TEST CONTRACT 4 TEST CONTRACT 5 TEST CONTRACT 6 | Contract ID<br>20001<br>20002<br>20003<br>20004<br>20005<br>20006 | Enrollee ID<br>123456_01<br>123456_02<br>123456_03<br>123456_04<br>123456_05<br>123456_05<br>123456_06 | ESRD Errollee (YesNo)<br>No<br>No<br>No<br>No<br>No<br>No     | E SRD V24 Sampled CMS-HCC<br>N/A<br>N/A<br>N/A<br>N/A<br>N/A<br>N/A       |

To view the *Part C CMS-HCC Outcomes Detail Report*, go to the Reports tab and click the **Part C CMS-HCC Outcomes Detail Report** link. The report will download as an Excel file.

33

# 5. HPMS Contact Information

**Important:** Do not send any beneficiary Protected Health Information (PHI) or Personally Identifiable Information (PII) to any CMS mailbox.

| Contact          | Phone Number / Email               | Notes                                                                                                    |
|------------------|------------------------------------|----------------------------------------------------------------------------------------------------|
| HPMS User Access | hpms_access@cms.hhs.gov            | Assistance with HPMS<br>user access needs such as<br>access troubleshooting,<br>password resets, or new<br>account status. |
| HPMS Help Desk   | 1-800-220-2028<br>hpms@cms.hhs.gov | Assistance with all other<br>HPMS needs not related<br>to user access.                                                     |
| Part C IPM (CMS) | PartC_IPM@cms.hhs.gov              | Assistance with needs<br>specific to the Part C<br>IPM module.                                                             |

34

INFORMATION NOT RELEASABLE TO THE PUBLIC UNLESS AUTHORIZED BY LAW: